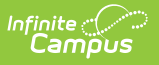

# **Patron Balance**

Last Modified on 10/21/2024 8:19 am CDT

#### Tool Search: Patron Balance Report

This functionality is only available to customers who have purchased Campus Point of Sale as add-on functionality.

The Patron Balance Report allows users to generate a report of account balances for student, staff and/or generic accounts as well as create and generate account balance letters for distribution to patron parents/guardians.

This article includes the following topics:

- Generating the Low Balance Report
- Low Balance Report Column Descriptions
- Generating Low Balance Letters
- Understanding Low Balance Letters
- Creating Low Balance Letter Templates

| E Infini<br>Ca                       | te Contraction of the second second sec |
|--------------------------------------|----------------------------------------------------------------------------------------------------|
| Patron Bal                           | ance Report 🏠<br>Reports > Patron Balance Report                                                                                                    |
| Patron Balance Re<br>The Low Balance | port<br>ce Report will list account balances for student, staff and/or generic accounts based on criteria selected.                                                                                                    |
| Which type of r                      | eport would you like to generate?                                                                                                    |
| Report Type                          | Low Balance Report                                                                                                    |
| Which school a                       | nd period would you like to include in the report?                                                                                                    |
| School                               | Willmar Senior High V                                                                                                    |
| School Year                          | 20-21 🗸                                                                                                    |
| Ad Hoc Filter                        | v                                                                                                    |
| Summary Type                         | ● Daily ○ Period ○ Month                                                                                                    |
| Date                                 | 08/26/2020                                                                                                    |
| Max Balance                          |                                                                                                    |
| Eligibility                          | Paid Reduced Free Non-Reimb & Adult                                                                                                    |
| Sort Option                          |                                                                                                    |
| Account Status                       |                                                                                                    |
| Show All Detropo                     |                                                                                                    |
| Include End Dates                    |                                                                                                    |
| Include Patron Fli                   |                                                                                                    |
| Report Format                        |                                                                                                    |
|                                      | O PUP O CSV                                                                                                    |
| Generate Repo                        | rt Submit to Batch                                                                                                    |
|                                      |                                                                                                    |
|                                      | Patron Balance Report Editor Example                                                                                                    |

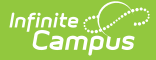

Users should inactive accounts, remove PINs and zero-out balances using the Account Management Wizard for students and staff who will not be returning the next school year. This ensures the most accurate results for accounts being included within Patron Balance reports and letters.

## **Low Balance Report**

The Low Balance Report lists account balances for student, staff and/or generic accounts based on criteria selected on the report editor.

If any staff in the district have a District Employment record only, the School selected has to be District (All Schools) in order for them to be included within report results. If an account has only patron(s) without employment or enrollment records, they will only appear in the report when a Location School is set on the Account Info tool and the specific School is selected on the report editor. Location School cannot be set to Default and School criteria cannot be District (All Schools) when reporting results for generic accounts.

| atron Balance Re    | port                                                                                                    |
|---------------------|----------------------------------------------------------------------------------------------------|
| The Low Balanc      | e Report will list account balances for student, staff and/or generic accounts based on criteria selected |
|                     |                                                                                                    |
| Which type of re    | port would you like to generate?                                                                          |
| Керопттуре          | Low Balance Report                                                                                        |
| Which school an     | d period would you like to include in the report?                                                         |
| School              | District (All Schools)                                                                                    |
| School Year         | 11-12 💌                                                                                                   |
| Ad Hoc Filter       |                                                                                                    |
| Summary Type        | • Daily O Period O Month                                                                                  |
| Date                | 01/06/2012                                                                                                |
|                     |                                                                                                    |
| Max Balance         |                                                                                                    |
| Eligibilty          | ✓ Paid ✓ Reduced ✓ Free ✓ Non-Reimb & Adult                                                               |
| Sort Ontion         |                                                                                                    |
| Account Status      | Active Crade & Name Balance Account Number                                                                |
| Show All Patrons    |                                                                                                    |
| Include End Dated   | Patrons                                                                                                   |
| Include Patron Elig | ibility 🗸                                                                                                 |
| Report Format       | ● PDF ○ CSV                                                                                               |
|                     |                                                                                                    |
| Generate Repor      | rt Submit to Batch                                                                                        |
|                     |                                                                                                    |

Low Balance Report Editor

### **Generating the Low Balance Report**

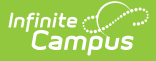

- 1. Select a **Report Type** of Low Balance Report.
- 2. Select the **School** reporting data.
- 3. Select the **School Year**.
- 4. Select an Ad Hoc Filter. (optional)
- 5. Select the **Summary Type**. See the toolle below for more information.
- 6. Enter the **Date** in which to pull the posted balance and Eligibility selected.
- 7. Enter a Max Balance (optional)
- 8. Mark which patron **Eligibility(s)** are included within the report. See the toolle below for more information.
- 9. Select a Sort Option.
- 10. Limit results based on the patron's **Account Status**. See the toolle below for more information,
- 11. Mark the **Show All Patrons on Account** checkbox to report all patrons on a multi-patron account when at least one patron on the account meets the report criteria selected.
- 12. Mark the **Include End Dated Patrons** checkbox to include patrons with end dated enrollment or employment records.
- 13. Mark the **Include Patron Eligibility** checkbox to include patron eligibility information within the report.
- 14. Select the **Report Format**.
- 15. Click the Generate Report button OR the Submit to Batch button.

| Field            | Description                                                                                                    |
|------------------|----------------------------------------------------------------------------------------------------|
| Report<br>Type   | The type of report being generated. Select "Low Balance Report".                                                                                                    |
| School           | Limits the results to patrons with enrollment or employment records at the selected school(s), or patrons who have a Location School set on their account at the selected school(s).                                                                                                    |
| School<br>Year   | Limits the results to student patrons with enrollment in the school year chosen.                                                                                                    |
| Ad Hoc<br>Filter | Filters results based on fields within the Ad hoc filter selected. (Optional) Ad hoc filters are created using the Filter Designer tool.                                                                                                    |
| Summary<br>Type  | <ul> <li>Determines the Summary Type:</li> <li>Daily - Reports the posted balance on the day entered.</li> <li>Period - Reports the posted balance on the first date entered and the posted balance on the last day entered.</li> <li>Month - Reports the posted balance on the first day of the month and last day of the month selected.</li> </ul> |
| Date             | Reports account balances based on the date transactions are posted to the account.                                                                                                    |
| Max<br>Balance   | Limits results to accounts with a balance equal to or less than the amount entered.                                                                                                    |
| Eligibility      | Limits report results to patrons with the meal status(es) selected as of the School<br>Year and Date entered on the report editor.                                                                                                    |

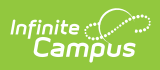

| Field                                    | Description                                                                                                    |  |  |  |
|------------------------------------------|----------------------------------------------------------------------------------------------------|--|--|--|
| Sort<br>Option                           | <ul> <li>Determines how report results are sorted. Options include:</li> <li>Patron Name - Sorts results by patron name for the patron on the account with a last name, first name combination closest to A (based on patrons who best meet criteria selected).</li> <li>Grade &amp; Name - Sorts results based on the patron on the account with the lowest sequenced grade ascending, then by last name, first name ascending. Sequenced grade means the Sequence Number assigned to the grade on the Grade Levels tool.</li> <li>Balance - Sorts results based on account balance amount in descending order.</li> <li>Account Number - Sorts results based on Account Number in ascending order.</li> </ul> |  |  |  |
| Account<br>Status                        | <ul> <li>Limits results based on account status.</li> <li>Active - Only accounts with the Active checkbox marked on the Account Info tool are reported.</li> <li>Inactive - Only accounts with the Active checkbox unmarked on the Account Info tool are reported.</li> <li>All - All accounts are reported, regardless of whether or not the Active checkbox is marked on the Account Info tool.</li> </ul>                                                                                                    |  |  |  |
| Show All<br>Patrons<br>on<br>Account     | When marked, the report will list all patrons in a multi-patron account when at least<br>one patron on the account meets the report criteria selected. this includes patrons<br>on the account without end dates on their enrollment or employment records.                                                                                                    |  |  |  |
| Include<br>End<br>Dated<br>Patrons       | When marked, patrons with end dates entered on their enrollment record in the<br>School Year selected, or staff patrons with ended employment records will appear<br>on the patron list.                                                                                                    |  |  |  |
| Include<br>Patron<br>Eligibility         | When marked, patron eligibility is included within report results.                                                                                                    |  |  |  |
| Report<br>Format                         | The format of the generated report.                                                                                                    |  |  |  |
| Generate<br>Report<br>Submit<br>to Batch | Users have the option of submitting a report request to the batch queue by clicking <b>Submit to Batch</b> instead of <b>Generate Report</b> . This process allows larger reports to generate in the background, without disrupting the use of Campus. For more information about submitting a report to the batch queue, see the Batch Queue article.                                                                                                    |  |  |  |

## Low Balance Report Column Descriptions

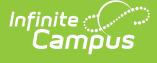

| Generated on | 11-12<br>Senior High<br>12/13/2011 01:19:50 PM Pag | ge 1 of 27        | Paid: 9          | Patron Balar<br>12/13/2011 No<br>Sort by: Patr<br>34 Reduced: 0 Free: 239 | nce Report<br>Max Balance<br>on Name<br>Non-Reimb: 234 Tota | al: 1407        |
|--------------|----------------------------------------------------|-------------------|------------------|---------------------------------------------------------------------------|-------------------------------------------------------------|-----------------|
| Account #    | Student/Staff Number                               | Patron Nan        | ne               | Grade                                                                     | Eligibility                                                 | Account Balance |
| 7777         | 00000000                                           | , Erika           | a G              | 11                                                                        | Paid                                                        | \$164.55        |
| 10000-10000  | 00000000                                           | , Nich            | olas M           | 12                                                                        | Paid                                                        | \$63.20         |
| 7777         | 00000000                                           | , Abdik           | hadar M          | 12                                                                        | Free                                                        | \$0.00          |
| 2222         | 00000000                                           | Abdira            | ahman H          | 12                                                                        | Free                                                        | \$0.00          |
| 7777         | 00000000                                           | , Bisha           | r M              | 12                                                                        | Free                                                        | \$1.60          |
| 2222         | 00000000                                           | Ebla A            | A                | 11                                                                        | Free                                                        | \$5.50          |
| 7777         | 00000000                                           | Habso             | o M              | 12                                                                        | Free                                                        | \$0.00          |
| 2222         | 00000000                                           | Moha              | medamin S        | 12                                                                        | Free                                                        | \$0.00          |
| 7777         |                                                    | , Muse            |                  |                                                                           | Non-Reimb                                                   | \$0.00          |
| 2222         | 00000000                                           | marman, /         | Ayan I           | 12                                                                        | Free                                                        | (\$9.60)        |
| 17777-17777  | 00000000                                           | There is been a   | Amina Y          | 12                                                                        | Free                                                        | \$8.65          |
| 10000-10000  | 00000000                                           | Manual Property . | Fadumo Y         | 12                                                                        | Free                                                        | \$7.90          |
| 7777         | 00000000                                           | , A               | Abdiwahab K      | 12                                                                        | Free                                                        | \$0.00          |
| _            |                                                    | Lou               | v Balance Report | - PDF Format                                                              |                                                             |                 |

The following table describes each report column.

| Column                  | Description                                                                                                    |  |  |  |
|-------------------------|----------------------------------------------------------------------------------------------------|--|--|--|
| Account#                | The patron's account number.                                                                                                    |  |  |  |
| Student/Staff<br>Number | he student or staff number of the patron.                                                                                                    |  |  |  |
| Patron Name             | ne name of the patron.                                                                                                    |  |  |  |
| Grade                   | The grade the patron is enrolled in as of date entered on the report editor.                                                                          |  |  |  |
| Eligibility             | The patron's Food Service eligibility. This column is only reported if the <b>Include Patron Eligibility</b> checkbox is marked on the report editor. |  |  |  |
| Account<br>Balance      | The patron's account balance as of the date entered on the report editor.<br>Balances in red and parentheses indicate the amount is a negative value. |  |  |  |

# **Low Balance Letter**

The Low Balance Letter report creates letters about student, staff and/or generic account balances for use in informing a parent(s), guardian(s) and/or other appropriate parties about specific patron account balances.

| Report Type              | Option              | Print   Multiple Accounts per Letter   One Account per Letter |
|--------------------------|---------------------|---------------------------------------------------------------|
| Low Balance Letter       | Print Letters for S | econdary Households                                           |
| Select a letter template |                     |                                                               |
|                          | Which school ar     | District (All Que have have have have have have have hav      |
|                          | SCNOOL              | District (All Schools)                                        |
|                          | School Year         | 11-12 💌                                                       |
|                          | Ad Hoc Filter       |                                                               |
|                          | Max Balance         |                                                               |
|                          | Eligibilty          | Paid Reduced Free Non-Reimb & Adult                           |
|                          | Sort Option         | Patron Name O Grade & Name O Homeroom Teacher                 |
| New Letter               | Account<br>Status   | ● Active ◯ Inactive ◯ All                                     |
|                          | Include End Dated   | Patrons                                                       |

### Low Balance Letter Logic

The following logic is used when generating Low Balance Letters:

- Letters will only include the current balance as of the date the letter is generated. The balance is based on the date and time transactions are posted to the account.
- A household must have the Mailing Flag checked on the Addresses tool. If no address is marked as Mailing for the household, the letter will print without an address.
- Within a household, a student must have at least one person marked with the Guardian and Mailing flag on the Relationships tool. If no adult has both checkboxes marked, the addressee will be the patron(s) on the account.
- If an account has patron(s) without employment or enrollment records, letters will only generate if a Location School is set on the Account Info tool and the specific School is selected on the letter editor. Location School cannot be set to Default and the School field on the letter editor cannot be set to District (All Schools).
- Letters will not be sent to anyone marked with a relationship of Guardian and Mailing who are not part of the student(s)' Primary or Secondary household.
- When printing letters, there is a limit of addresses that will report. Up to 6 addresses per household, 2 lines, 3 per line will report. If there are more than 6 adults in a household with the Guardian and Mailing checkboxes checked for a patron, the letter will not report all guardians.
- When printing generated letters, users should set Page Scaling settings to Fit to Printable Area or Shrink to Printable Area to ensure address will line up in a #10 window envelope.
- If a student is the guardian for children in the household and those children do not have enrollment records, the children may appear as addressees since Campus cannot distinguish between student and adult Guardian/Mailing relationships.

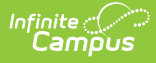

#### **Generating Low Balance Letters**

- 1. Select a **Report Type** of Low Balance letter.
- 2. Select a letter template. See the Creating a New Letter Template section below for more information about creating/editing letter templates.
- 3. Select a Household Letter Print Option.
  - Select the Multiple Accounts per Letter radio button to have all accounts associated with a household grouped into one letter. For family accounts, all patrons on an account will list in the letter, even if only one patron the account is associated with the household. See the toolle below for detailed information about scenarios which impact this option.
  - Select the **One Account per Letter** radio button to have a separate letter generated for each account associated with the household.
- 4. Mark the **Print Letters for Secondary Household** checkbox to generate letters for all appropriate guardians for accounts where at least one patron is marked as a Secondary Member on the Members tool.
- 5. Select the **School** reporting data.
- 6. Select the School Year.
- 7. Select an **Ad Hoc Filter**. (optional)
- 8. Enter a **Max Balance**. (optional) Patron accounts must have less than or equal to this amount in order to be included within generated letters.
- 9. Mark which patron **Eligibility(s)** are included within the report.
- 10. Select a **Sort Option**. See the toolle below for more information.
- 11. Limit results based on the patron's Account Status. See the toolle below for more information
- 12. Mark the **Include End Dated Patrons** checkbox to include patrons with end dated enrollment or employment records as of the Summary Date entered.
- 13. Select the **Print Letter** button OR the **Submit to Batch** button.

Users have the option of submitting a report request to the batch queue by clicking **Submit to Batch** instead of **Generate Report**. This process allows larger reports to generate in the background, without disrupting the use of Campus. For more information about submitting a report to the batch queue, see the Batch Queue article.

When printing generated letters, users should set Page Scaling settings to Fit to Print Area or Shrink to Printable Area to ensure address will line up in a #10 window envelope.

| Field          | Description                                                      |
|----------------|------------------------------------------------------------------|
| Report<br>Type | The type of report being generated. Select "Low Balance Letter". |

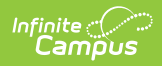

| Field                                           | Description                                                                                                    |  |  |
|-------------------------------------------------|----------------------------------------------------------------------------------------------------|--|--|
| Household<br>Letter Print<br>Option             | <ul> <li>Determines how accounts are displayed on the letter.</li> <li>Multiple Accounts per Letter - All accounts associated with a household are grouped into one letter. For family accounts, all patrons on an account will be listed in the letter, even if only one patron on the account is associated with the household. The letter will be addressed to all common person(s) marked as Guardian and Mailing for the patron(s) in a household. If a household has a mom with her own children and a step-dad with his own children, the option will address a letter to both mom and step-dad and have all accounts listed (assuming mom and step-dad are marked as Guardian/Mailing for at least one patron on each account).</li> <li>One Account per Letter - A separate letter will be generated for each account associated with the household.</li> </ul> |  |  |
| Print<br>Letters for<br>Secondary<br>Households | If marked, letters will generate for appropriate guardians for accounts where at<br>least one patron is marked as a Secondary Member on the Members tool.                                                                                                    |  |  |
| School                                          | Limits the results to patrons with enrollment or employment records at the selected school(s), or patrons who have a Location School set on their account at the selected school(s).                                                                                                    |  |  |
| School<br>Year                                  | Limits the results to student patrons with enrollment in the school year chosen.                                                                                                    |  |  |
| Ad Hoc<br>Filter                                | Filters results based on fields within the Ad hoc filter selected. (Optional) Ad hoc filters are created using the Filter Designer tool.                                                                                                    |  |  |
| Max<br>Balance                                  | Limits letters generated to accounts with a balance equal to or less than the amount entered in this field.                                                                                                    |  |  |
| Eligibility                                     | Limits letters generated to accounts including any patrons with the meal status(es) selected as of the Summary Date.                                                                                                    |  |  |

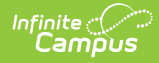

| Field                              | Description                                                                                                    |  |  |
|------------------------------------|----------------------------------------------------------------------------------------------------|--|--|
| Sort Option                        | <ul> <li>Determines how letter information is sorted.</li> <li>Patron Name - Sorts results by patron name for the patron on the account with a last name, first name combination closest to A (based on patrons who best meet criteria selected). For example, if an account has patrons with a Free and a Paid eligibility but an Eligibility of Paid is selected on the letter editor, results will sort based on the Paid patron's last name.</li> <li>Grade &amp; Name - Sorts results based on the patron on the account with the lowest grade ascending, then by last name, first name ascending.</li> <li>Homeroom Teacher- Sorts results based on the patron on the account with the lowest grade assigned to a homeroom and then by that patron's last name alphabetically (for multi-patron accounts). For accounts containing multiple patrons with the same last name, letters are sorted based on the Primary Teacher listed on the Section tool alphabetically.</li> </ul> |  |  |
|                                    | Homeroom Teacher will only work for students in a school assigned to a<br>homeroom as of the day the letter is generated. If this option is selected<br>and school is between Terms where students are not in a homeroom on<br>the day entered on the letter editor, generated letters will report as No<br>Homeroom Assigned. If a School Year is selected that is in the past or<br>future, this option will not sort past or future homeroom assignments.                                                                                                    |  |  |
| Account<br>Status                  | <ul> <li>Limits results based on account status.</li> <li>Active - Only accounts with the Active checkbox marked on the Account<br/>Info tool are reported.</li> <li>Inactive - Only accounts with the Active checkbox unmarked on the<br/>Account Info tool are reported.</li> <li>All - All accounts are reported, regardless of whether or not the Active<br/>checkbox is marked on the Account Info tool.</li> </ul>                                                                                                    |  |  |
| Include End<br>Dated<br>Patrons    | When marked, patrons with end dates entered on their enrollment record in the<br>School Year selected or staff patrons with ended employment records will appear<br>on generated letters.                                                                                                    |  |  |
| Print Letter<br>Submit to<br>Batch | Users have the option of submitting a report request to the batch queue by clicking <b>Submit to Batch</b> instead of <b>Generate Report</b> . This process allows larger reports to generate in the background, without disrupting the use of Campus. For more information about submitting a report to the batch queue, see the Batch Queue article.                                                                                                    |  |  |

# **Understanding Low Balance Letters**

Low Balance Letters are displayed based on the letter template selected. The image below is an example of a generated letter.

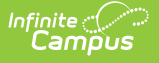

| Low / Negative Account Balance Reminder                                                                                                    |
|----------------------------------------------------------------------------------------------------|
|                                                                                                    |
|                                                                                                    |
| Date:12/13/2011                                                                                                    |
| , Michael D<br>111 Anystreet Dr.<br>Testville, MN 11111                                                                                                    |
|                                                                                                    |
| Dear Parent or Guardian,                                                                                                    |
| The balance(s) for the following food service account(s) are:                                                                                                    |
| Account #: 0000<br>Patron(s) on account:, Erika G;, Melissa B<br>Balance as of 12/13/2011: \$164.55                                                                                                    |
| Account #: 4444-44444<br>Patron(s) on account: , Nicholas M<br>Balance as of 12/13/2011: \$63.20                                                                                                    |
| You may deposit money for food service accounts at any school where meals are served.                                                                                                    |
| Please indicate which account number the deposit should be credited to on the check.                                                                                                    |
| Free/Reduced Meal applications are available at any school or the District Office if you would like to apply to determine if your household qualifies for this type of assistance. Any application submitted would be for the current school year only. A new application is required each school year for this program. |
| If you have any questions, please call (111) 111-1111.                                                                                                    |
| Sincerely,                                                                                                    |
| Jane Doe<br>Food Service Administrator<br>111 Anystreet Dr.<br>Testville, MN 11111<br>222-222-2222                                                                                                    |
|                                                                                                    |
| Example of a Low Balance Letter                                                                                                    |

# **Creating Low Balance Letter Templates**

Before Low Balance Letters can be generated, letter templates must be created. Letter templates serve as the framework for each letter generated where criteria entered on the Low Balance Letter editor determines the data populated within each letter section. Once a template is created, users can continue to generate the same letter while reporting different data based on criteria entered on the letter editor.

| The Low Balance Letter report will create account balance       | e letters for students, st | aff and/or generic accounts based on criteria selected. The   |
|-----------------------------------------------------------------|----------------------------|---------------------------------------------------------------|
| balance is based on the date and time transactions are po       | sted to the account.       |                                                               |
| Which type of report would you like to generate?<br>Report Type | Household Letter           | Print   Multiple Accounts per Letter   One Account per Letter |
| Low Balance Letter                                              | Print Letters for S        | econdary Households                                           |
| Select a letter template                                        | Which achool ar            | ad pariad would you like to include in the report?            |
|                                                                 | School                     | District (All Schools)                                        |
|                                                                 | School Veer                |                                                               |
|                                                                 | School Year                |                                                               |
|                                                                 | Ad Hoc Filter              |                                                               |
|                                                                 | Max Balance                |                                                               |
|                                                                 | Eligibilty                 | Paid Reduced Free Non-Reimb & Adult                           |
|                                                                 | Sort Option                | ● Patron Name ◯ Grade & Name ◯ Homeroom Teacher               |
| New Letter                                                      | Account<br>Status          | Active Inactive All                                           |
|                                                                 | Include End Dated          | Patrons                                                       |
|                                                                 | Print Letter               | Submit to Batch                                               |

To create a new letter template, select the **New Letter** button. The Letter Detail and Letter Format editors will appear.

| E Save C Back |                                      |               |       |
|---------------|--------------------------------------|---------------|-------|
| *Letter Name  | Test<br>Allow Margin for Letter Head | *Font Type    | Arial |
|               |                                      | Letter Detail |       |

Enter the **Letter Name** and select the **Font Type** (Arial or Times New Roman). To include an additional 1" header margin, mark the **Allow Margin for Letter Head** checkbox.

|                                                                                                    | Low / N                                                                                                    | Negative Account Balar                                                                                                    | ice Reminder                                                                                  |                                                                                            |                  |
|----------------------------------------------------------------------------------------------------|----------------------------------------------------------------------------------------------------|----------------------------------------------------------------------------------------------------|-----------------------------------------------------------------------------------------------|--------------------------------------------------------------------------------------------|------------------|
| Date: MM/DD/YYY<br>Buardian Name(s)<br>kddress<br>sity, State, Zip                                                                                               | Da<br>Guardian<br>Information                                                                                                    | ite                                                                                                    | Letter Intro                                                                                  | duction                                                                                    | <b>↑</b><br>er   |
| Dear Parent or Guard<br>The balance(s) for th                                                                                                    | ian,<br>e following food service accou                                                                                                    | unt(s) are:                                                                                                    |                                                                                               |                                                                                            |                  |
| enerating letter<br>Account #: 1234<br>Patron(s) on accoun<br>Balance as of MM/D                                                                                 | Smith, Joe; Smith, John; Smith,<br>D/YYYY: \$0.00                                                                                                    | Susie; Jones, Mollie                                                                                                    | B                                                                                             | Patron Account<br>alance Information                                                       | ]                |
| You may deposit mon<br>Please indicate which<br>Free/Reduced Meal a<br>household qualifies for<br>application is required<br>If you have any quest<br>Sincerely, | ey for food service accounts a<br>account number the deposit s<br>opplications are available at any<br>or this type of assistance. Any<br>each school year for this pro-<br>tions, please call (Food Service | at any school where m<br>should be credited to or<br>v school or the District (<br>y application submitted<br>gram.<br>e contact phone numbe | eals are served.<br>In the check.<br>Office if you would lii<br>would be for the cur<br>Ir) . | ke to apply to determine if y<br>rent school year only. A ne<br>Letter Body                | our<br>ew        |
| Name<br>Title<br>Address<br>City, State, Zip<br>Phone                                                                                                    |                                                                                                    | Closing Statem                                                                                                    | ent                                                                                           |                                                                                            |                  |
| In accordance with F<br>basis of race, color, r<br>Civil Rights, 1400 Inde                                                                                       | ederal law and U.S. Departmer<br>lational origin, sex, age, or dis<br>pendence Avenue, SW, Wash                                                                                                    | nt of Ag<br>ability. T Footer ai                                                                                                    | this institution is pro<br>nt of discrimination, v<br>or call (800) 795-32                    | hibited from discriminating o<br>write to USDA, Director, Off<br>72 or (202)0720-6382 (TTY | in the fice of T |

Each field within the Letter Format editor contains pre-populated information. This information was included to provide a common letter structure and may be deleted/edited.

1. Enter a **Header** for the letter.

Infinite ( Camous

- 2. Enter text that appears before the **Date**. You cannot remove the date from populating in this section, only determine what text displays before it.
- 3. Guardian Information cannot be modified.
- 4. Enter the **Letter Introduction**.
- 5. Enter what text is displayed before the patron account number(s), patron account names and account balance fields in the **Patron Account Balance Information** section.
- 6. Enter the **Letter Body**.
- 7. Enter a **Closing Statement**.
- 8. Enter a **Footer** for the letter.

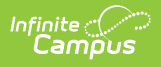

The footer automatically includes the USDA non-discrimination clause as of December 2011. Users are responsible for maintaining this clause to match changes and updates made by the USDA.

#### 9. Select the **Save** icon. The letter template is now saved.

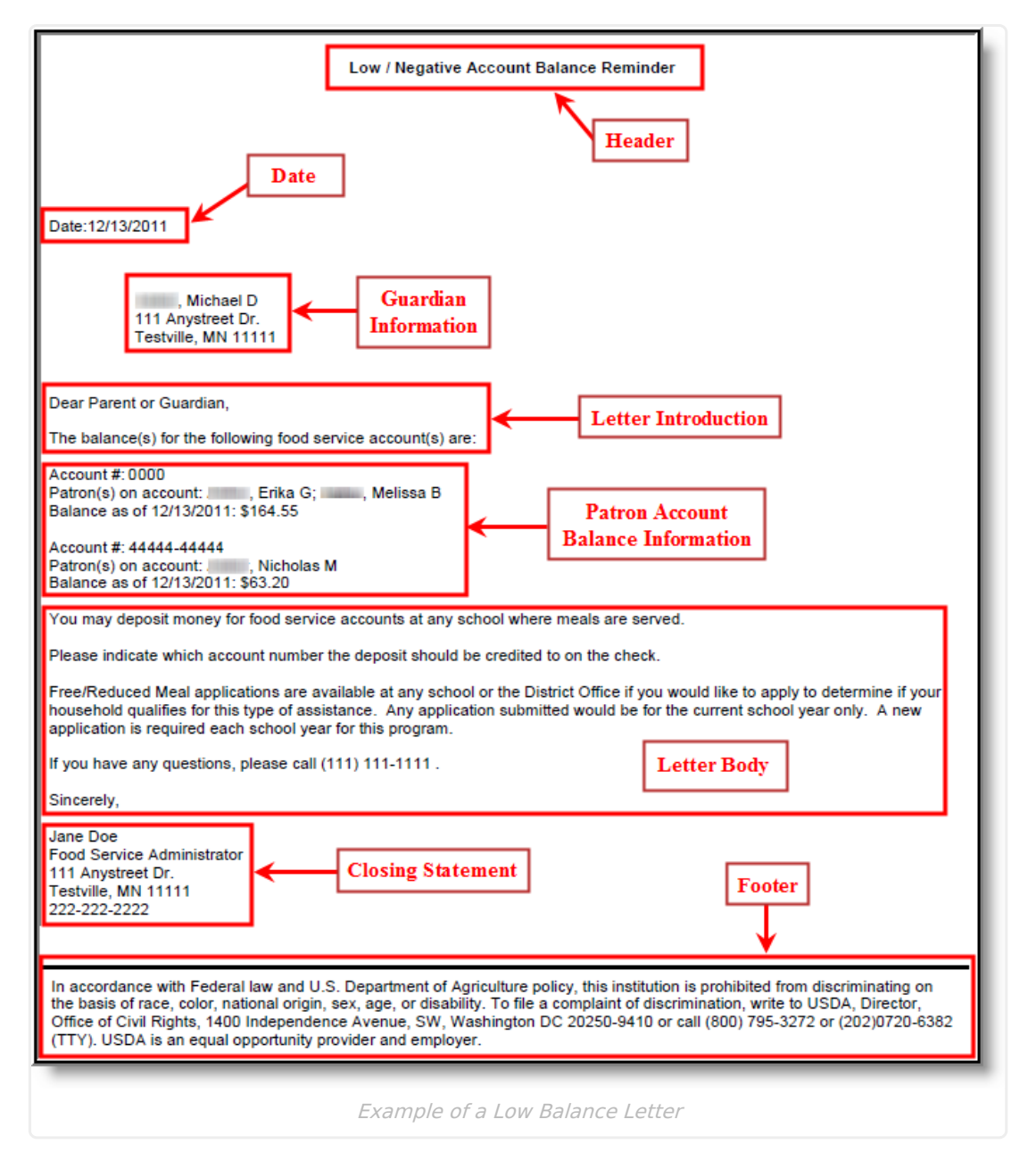

The image above is an example of a generated Low Balance Letter. Users should match each section of the Letter Format editor to each section in this example for a better understanding of how and where each field is displayed on generated letters.